Contao ist ein Content Management System – darüber können Sie die Inhalte auf den Webseiten verwalten, die in diesem System angelegt wurden.

### Login

Zuerst loggen Sie sich ein im Backend Ihrer Homepage: www.diakonie-korntal.de/contao www.altenzentrum-korntal.de/contao www.hoffmannhaus-wilhelmsdorf.de/contao www.johannes-kullen-schule.de/contao www.jugendhilfe-korntal.de/contao www.kita-hoffmannhaus.de/contao www.kindergarten-korntal.de/contao www.schulbauernhof-zukunftsfelder.de/contao Anmelden Benutzername

Benutzername und Passwort gebe ich Ihnen mündlich.

#### Die Seitenstruktur

Listet hierarchisch die Webseiten auf.

- Seiten mit grünem Auge sind sichtbar, Seiten mit grauem Auge sind ausgeblendet.
- Mit dem linken Bleistift-Icon können die Seiteneigenschaften bearbeitet werden
- Mit dem rechten Bleistift-Icon können die Seiteninhalte bearbeitet werden
- Mit dem Plus-Icon können sie Seiten duplizieren
- Mit dem Gebogenen-Pfeil-Icon können Sie Seiten verschieben

| 📢 Contao                                                                      | ChurchTools ユ Vorschau Benutzer azk ~                                                                            |
|-------------------------------------------------------------------------------|----------------------------------------------------------------------------------------------------|
| INHALTE Artikel                                                               | Seitenstruktur                                                                                                   |
| Nachrichten                                                                   | Filtern:       Seite schütz ▼       Erlaubte Mit ▼       Nicht durch: ▼       Nur Gästen ▼       Seite veröffe ▼ |
| E LAYOUT                                                                      | Suchen: Assets-URL 💌 =                                                                                           |
| Seitenstruktur                                                                |                                                                                                    |
| <ul> <li>SYSTEM</li> <li>Dateiverwaltung</li> <li>Wiederherstellen</li> </ul> | <ul> <li>Alle &gt; Altenzentrum Korntal     <li>Seitenstruktur</li> </li></ul>                                   |
|                                                                               | Altenzentrum Korntal                                                                                             |
|                                                                               | 🖉 Start 🥖 🕂 👘 🥒 🕅                                                                                                |
|                                                                               | A Start (swiper)                                                                                                 |
|                                                                               | Uber uns                                                                                                    |
|                                                                               | 🖉 Grußwort 🥖 🕂 👆 🥒 🗶                                                                                             |
|                                                                               | 🖉 Unser Zentrum 🥖 🕂 🚽 🗶 👁 🔂 📝                                                                                    |
|                                                                               | 🖉 25 Jahre Altenzentrum 🥖 🕂 뷳 🗷 🤁 🛃                                                                              |
|                                                                               | 🛛 Unsere Mitarbeiter / 🕇 🚽 🗶 👁 🔁 🛃                                                                               |

# Die Artikel

Auf den Seiten wurden Artikel angelegt,

- sie stecken in Layoutbereichen [in eckigen Klammern], das bitte nicht ändern.
- Mit dem Bleistift-Icon können Sie die Inhalte der Artikel bearbeiten

| Contao                                              | ChurchTools 📮 Vorschau                                                                                                    | Benutzer azk $\sim$ |  |  |  |
|-----------------------------------------------------|----------------------------------------------------------------------------------------------------|---------------------|--|--|--|
| ② INHALTE<br>Artikel                                | Artikel                                                                                                    |                     |  |  |  |
| Nachrichten                                         | Filtern:       Autor       V       Anzeigen in V       Artikel schü V       Erlaubte Mit V       Nur Gästen V                                                                                                    | Artikel veröf 🔻     |  |  |  |
| ⊟ LAYOUT<br>Seitenstruktur                          | Suchen: Artikelalias 💌 =                                                                                                    |                     |  |  |  |
| <ul> <li>SYSTEM</li> <li>Dateiverwaltung</li> </ul> | Neu      Alle umschalten      Mehrere b                                                                                                    |                     |  |  |  |
| Wiederherstellen                                    | <ul> <li>Artikel</li> <li>Altenzentrum Korntal</li> </ul>                                                                                                    |                     |  |  |  |
|                                                     | Slider [slider]                                                                                                    | ŀĴX©θ               |  |  |  |
|                                                     | Image: Second State And State And S | ►JX©8<br>►JX©8      |  |  |  |
|                                                     | 📝 Aktuelles [layout-b3]                                                                                                    | - <b>J X @ A</b>    |  |  |  |

## Die Inhaltselemente

In den Artikeln stecken Inhaltselemente

- Das »Grid Spaltenset« bestimmt das Layout, das können Sie nicht verändern.
- Darin stecken Inhaltselemente, z.B. Text oder Bild, die Sie bearbeiten können
   → Bleistift-Icon

| 🚺 Contao                                      | ChurchTools                                                                                                    | .♀ Vorschau Benutzer azk ∽                    |
|-----------------------------------------------|----------------------------------------------------------------------------------------------------|-----------------------------------------------|
|                                               | Artikel > Inhaltselemente                                                                                                    |                                               |
| Nachrichten                                   | Filtern: Elementtyp v Element sch v Erlaubte Mit v                                                                                           | Nur Gästen 🔻 Unsichtbar 🔻                     |
| LAYOUT     Seitenstruktur                     | Suchen: Alternativer · 💌 =                                                                                                    | Anzeigen: 1 - 4 🔹 🏹 📡                         |
| SYSTEM<br>Dateiverwaltung<br>Wiederherstellen | Titel:     Bei uns arbeiten       Autor:     -       Änderungsdatum:     26.07.2021 10:47       Anzeigen ab:     -       Anzeigen bis:     - | X @ 0                                         |
|                                               | 1 Grid Spaltenset (Spaltenset Anfang)<br>Bild                                                                                                | - 0 0 · · · € . · · · · · · · · · · · · · · · |
|                                               | Text<br>Bei uns Arbeiten<br>in einer angenehmen Arbeitsatmosphäre                                                                            | /+JX@80≡                                      |
|                                               | Grid Spaltenset (Spaltenset Ende)                                                                                                    | ∕ + J × © 8 ⊙ =                               |

Texte bearbeiten Sie ähnlich wie in Word und Sie können ein Bild hinzufügen:

| Contao           |                                                                                                    | ChurchTools | Ċ | Vorschau | Benutzer azk ~ |
|------------------|----------------------------------------------------------------------------------------------------|-------------|---|----------|----------------|
| ② INHALTE        | Artikel > Inhaltselemente > Inhaltselement ID 29 be                                                                                                    |             |   |          |                |
| Artikel          |                                                                                                    |             |   |          |                |
| Nachrichten      |                                                                                                    |             |   |          | 🔶 Zurück       |
| LAYOUT           | ▼ Elementtyp                                                                                                    |             |   |          |                |
| Seitenstruktur   | Elementtyp 🛕                                                                                                    |             |   |          |                |
|                  | Text                                                                                                    |             |   |          |                |
| SYSTEM           | Bitte wählen Sie den Typ des Inhaltselements.                                                                                                    |             |   |          |                |
| Dateiverwaltung  | Überschrift                                                                                                    |             |   |          |                |
| Wiederherstellen | Bei uns Arbeiten h2 🔻                                                                                                    |             |   |          |                |
|                  | Hier können Sie dem Inhaltselement eine Überschrift                                                                                                    |             |   |          |                |
|                  |                                                                                                    |             |   |          |                |
|                  | ▼ Eigener Text                                                                                                    |             |   |          |                |
|                  | Text* 🛕                                                                                                    |             |   |          |                |
|                  | Datei → Bearbeiten → Einfügen → Ansicht → Format → T                                                                                                    | Tabelle 🕶   |   |          |                |
|                  | & 끊 ▲ Absatz - B I 톤 프 프                                                                                                    | 3 3 3       | 4 |          |                |
|                  | <ul> <li>in einer angenehmen Arbeitsatmosphäre</li> <li>in einem wertschätzenden Miteinander</li> <li>mit zusätzlichen Leistungen</li> </ul> Mehr lesen oder: gleich zu den Stellenangeboten |             |   |          |                |
|                  | Sie können HTML-Tags verwenden, um den Text zu formatieren.                                                                                                    |             |   |          | llte.          |
|                  | * Bildeinstellungen                                                                                                    |             |   |          |                |
|                  | Ein Bild hinzufügen Dem Inhaltselement ein Bild hinzufügen.                                                                                                    |             |   |          |                |

# **Die Dateiverwaltung**

|      | Contao            | ChurchTools 📮 Vorschau Benutzer azk 🗸                                   |
|------|-------------------|-------------------------------------------------------------------------|
| ıı ک | NHALTE<br>Artikel | Dateiverwaltung                                                         |
| ١    | Nachrichten       | Suchen: Name 🔻 =                                                        |
| 🖽 L  | AYOUT             | 🔯 Neuer Ordner 🛛 🛇 Dateiupload 🛛 🟵 Alle umschalten 🔥 Mehrere bearbeiten |
| s    | Seitenstruktur    | 🔯 Alle > 🚔 altenzentrum-korntal                                         |
| ⊗ s  | GYSTEM            | Dateiverwaltung                                                         |
| 0    | Dateiverwaltung   | altenzentrum-korntal                                                    |
| ۷    | Wiederherstellen  | bilder /+ → × ↔ ○ =                                                     |
|      |                   | • 🔤 25 Jahre Altenzentrum 🥖 + 🧈 🛪 🖯 👄                                   |
|      |                   | 🖲 🔤 2019-02-12 Vortrag AZK / + 🕽 🗙 😝 🔿 🚍                                |
|      |                   |                                                                         |
|      |                   | • 🔤 angebote 🥖 + 🗈 🗙 🖯 👄                                                |
|      |                   |                                                                         |
|      |                   |                                                                         |
|      |                   |                                                                         |
|      |                   |                                                                         |

Dateien, die auf den Seiten verwendet werden, z.B. Bilder oder Downloads werden in der Dateiverwaltung gut strukturiert in Ordner gespeichert.

## Sehr praktisch: Änderungen direkt auf den Seiten machen: Das Frontend-Editing

Wenn Sie im Backend von Contao eingeloggt sind, können Sie ein zweites Fenster (oder einen zweiten Karteireiter) öffnen und Ihre Homepage aufrufen. In der Ecke links oben finden Sie diese Icons:

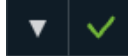

Mit Klick auf den grünen Haken aktivieren Sie den Frontend-Helper. Nun tauchen auf der Webseite bei den Inhalten Bedienelemente auf:

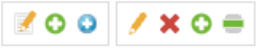

Herzlich willkommen! Wir freuen uns, das Sie ein uns kennenzulernen und unser Mc

Mit Klick auf einen Bleistift können Sie ein Element bearbeiten.

### **Die Nachrichten**

|   | Contao                                        |                                                                                                    | ChurchTools 🕂 Vorschau B                 | enutzer azk ~ |  |
|---|-----------------------------------------------|----------------------------------------------------------------------------------------------------|------------------------------------------|---------------|--|
| Ľ | INHALTE<br>Artikel                            | Nachrichten > Beiträge                                                                                                    |                                          |               |  |
|   | Nachrichten                                   | Erweiterte Filter: Kategorien                                                                                                    |                                          |               |  |
|   | LAYOUT<br>Seitenstruktur                      | Filtern: Beitrag herv 🔻 Autor 💌                                                                                                    | Datum 🔻 Weiterleitun 🔻 Kommentarı 🔻 Beit | rag verö ▼    |  |
| ٩ | SYSTEM<br>Dateiverwaltung<br>Winderberetellen | Sortieren: Datum V Suchen:                                                                                                    | Alternativer V = Anzeigen: 1 - 100       | bearbeiten    |  |
|   | Wiedenierstellen                              | Titel:       Altenzentrum-Ak         Weiterleitungsseite:       Nachricht         Änderungsdatum:       20.07.2018 16:56         Archiv schützen:       nein         Kommentare aktivieren:       nein | tuell                                    |               |  |
|   |                                               | April 2023                                                                                                    |                                          |               |  |
|   |                                               | Herzlich Willkommen (Kopie) [21.04.2023 1                                                                                                    | 1:05] 🖉 🖌 🛃 🗙                            | ® ☆ 🖯         |  |
|   |                                               | Herzlich Willkommen [17.04.2023 16:26]                                                                                                    | ×+ → ×                                   | ( @ ☆ 🖯       |  |
|   |                                               | Wiedereröffnung unseres Cafés! [03.04.20                                                                                                    | 23 15:32] 🥖 🔀 🛃 🖉                        | ( @ ☆ 🖯       |  |
|   |                                               | März 2023                                                                                                    |                                          |               |  |
|   |                                               | Vortrag: Wenn das Leben unerträglich ersch                                                                                                    | neint [30.03.2023 09:12] 🥒 🔏 🕂 🧈 🗙       | © ☆ 🖯         |  |
|   |                                               | Geschafftl [01 03 2023 14:42]                                                                                                    | / 🔀 🕂 🦛 🖬                                | t @ 🕁 🔒       |  |

- Tipp: Duplizieren Sie eine vorhandene Nachricht und füllen Sie die genutzten Felder mit neuen Inhalten.
- Bei den meisten Nachrichten genügt es, das zweite Bearbeiten-Symbol (gekreuzte Werkzeuge) zu verwenden. Dort werden die Basisinformationen eingetragen.
- Das erste Bearbeiten-Symbol können Sie verwenden, wenn Sie der Detailseite einer Nachricht umfangreiche Inhalte geben möchten.